# Instruction & Usage for "THE CKB EASYBUY extension"

This tool can let you find the same hot sell products as

alibaba.com, amazon.com, ebay.com,

Aliexpress.com those platforms with the

original cheaper several times price. In this instruction

we will use alibaba.com as example.

Before installation and use, There are 2 things need to be done first:

① Please offer your gmail for register. You can log in directly with your email later.

<sup>(2)</sup>We will share you a google sheet link for you to bind with the extension before start shopping.

Part I: Installation

Step 1: Search "Chrome web store"

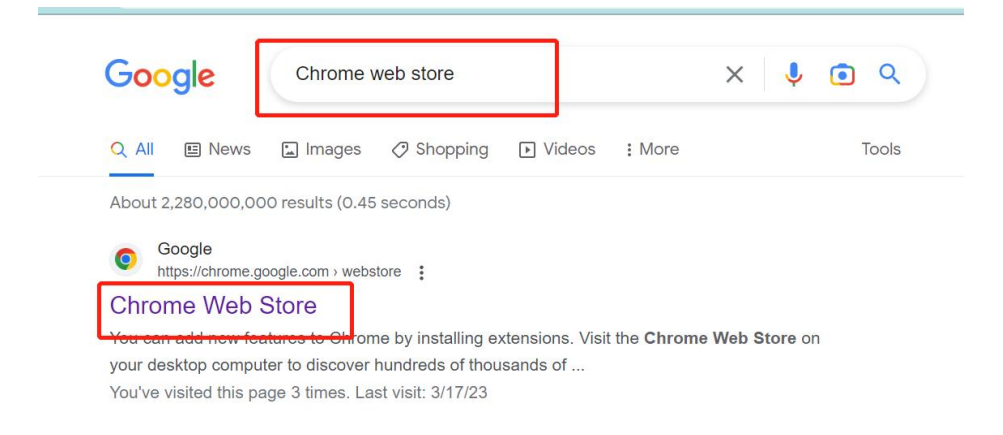

#### click the extension

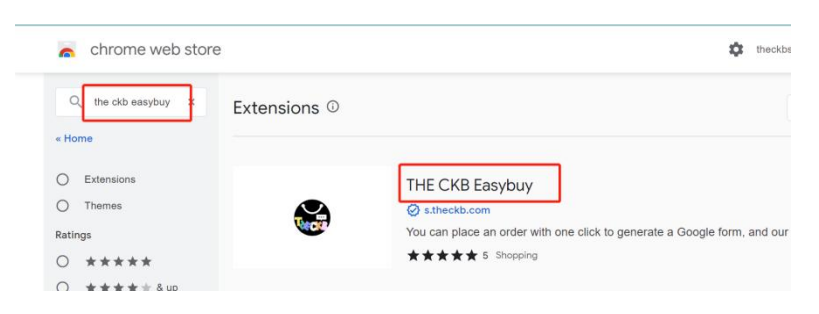

## Step 3: Click "Add to Chrome", then confirm "Add extension"

#### to finish installation

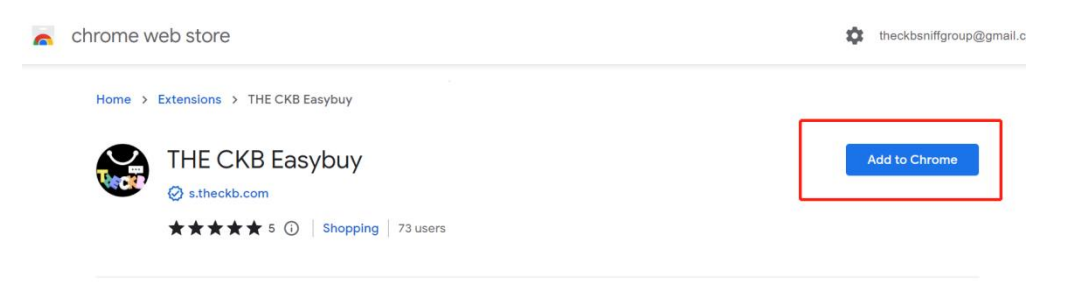

## Part II: Usage flow

**Step 1:** Open Google browser and enter "alibaba.com" (or any other EC site in China) and search

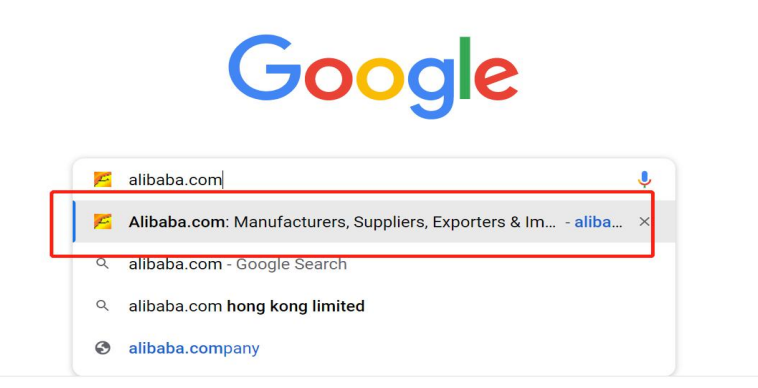

| MARCH EXPO Source 2023's latest pr     | oducts for less                                    |                                                                                                    | What's March Expo? |
|----------------------------------------|----------------------------------------------------|----------------------------------------------------------------------------------------------------|--------------------|
| <b>€</b> 2. Alibaba.com ≔ Categories ∨ |                                                    | 💄 🗐 🛱 🦙 🗸   Help                                                                                                |                    |
| TA S                                   | Products Manufa                                    | cturers                                                                                                    |                    |
| ball                                   |                                                    | ر المعادم المعام المعام المعام المعام المعام المعام المعام المعام المعام المعام المعام المعام المعام المعام الم |                    |
| chiavari chair party cha               | airs and tables dog bowl stainless steel ugg boots | custom polo shirts panda dunks digital mixer                                                                    | d Decisioner       |
| Request for Quotation                  | Ready to Ship                                      | 🐣 Logistics ser                                                                                                 | rvices             |

**Step 2:** Click the extension mark, Enter you email(G mail) and password to Sign in (PS: The email need registered first with your email verification code)

| lenglish ▼    | $\times$           | What's March Exp                                                              |
|---------------|--------------------|-------------------------------------------------------------------------------|
| THECKB        |                    | Help $\sim$   English - USD $\checkmark$ Ship to: $\blacksquare$ $\checkmark$ |
| By Password   | By Email           |                                                                               |
| Your username |                    | Q Search<br>ks digital mixer                                                  |
| Your password | مىرد               | Logistics services<br>Reliable shipping by ocean and air                      |
| Sign in       |                    | Buyers Club benefits                                                          |
| Forgot p      | bassword   Sign up | US \$10 off with a new supplier                                               |

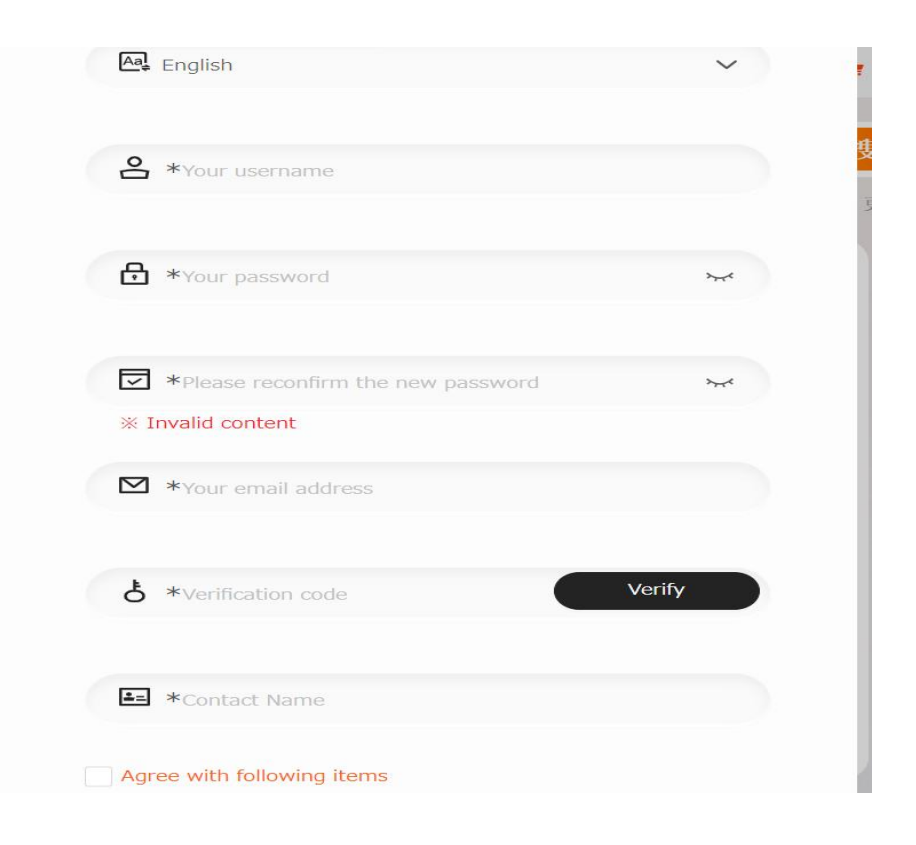

**Step 3:** After log in, Click The image of THE CKB EASYBUY to bind google sheet, and we will offer an exclusive google sheet link in advance.

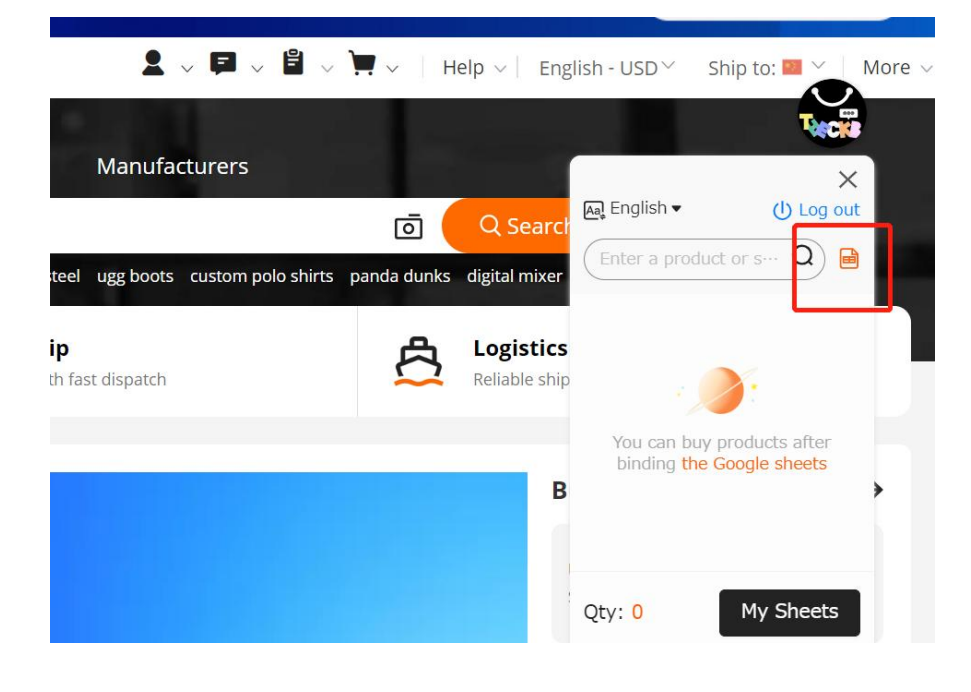

**Step 4:** Copy the google sheet link of "PRODUCT INFORMATION" sheet and paste it to the bar, then click "Ok" to finish biding

Congratulation! Then you can start to use this tool

**Step 5:** Search any product name you want in alibaba.com,for example"hoodie"

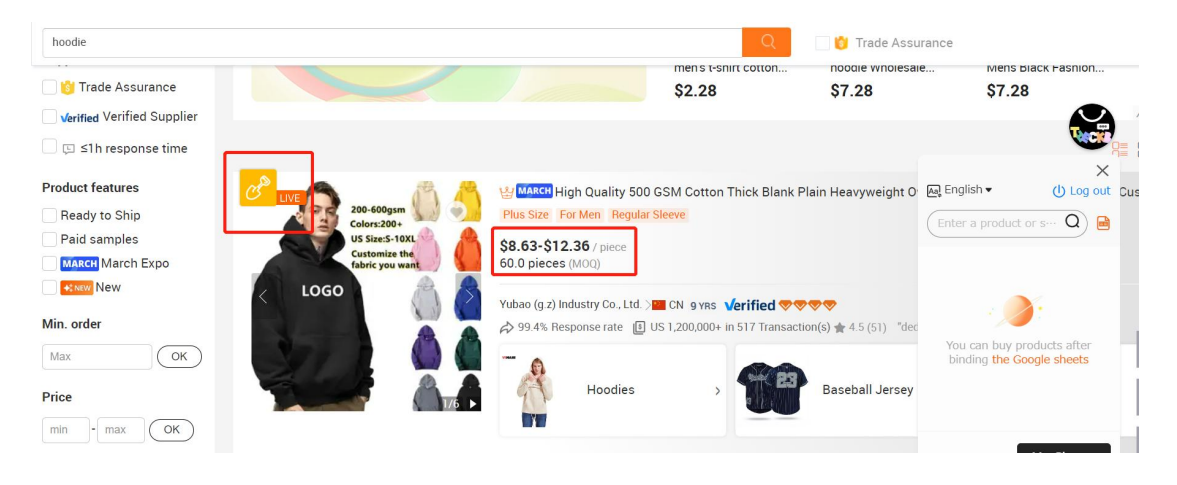

**Step 6:** Put your mouse on the product, You can also click the "Golden shovel" upper left corner to find the same style on 1688(China original factory price website)

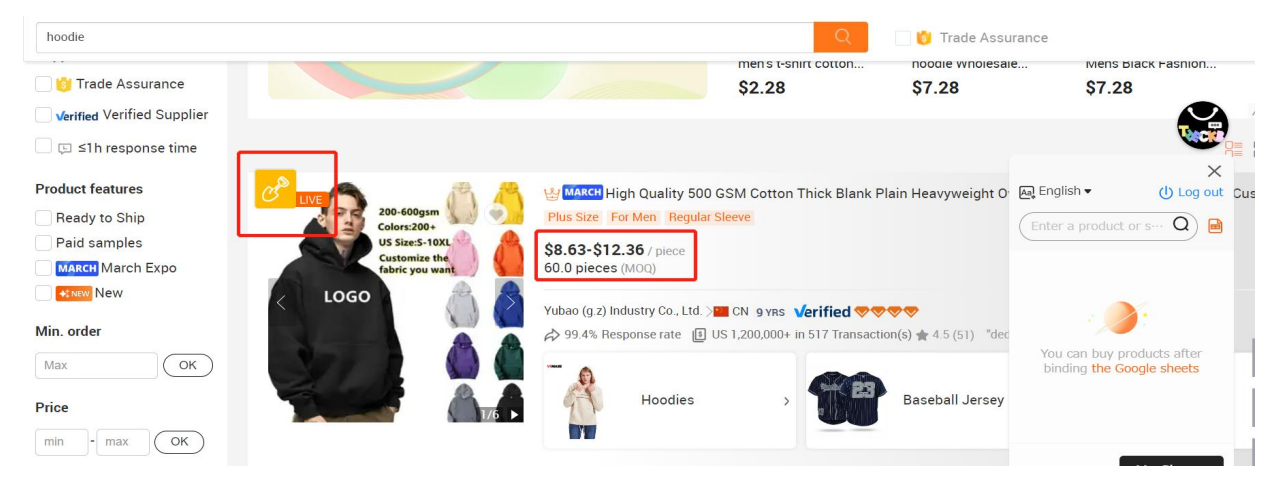

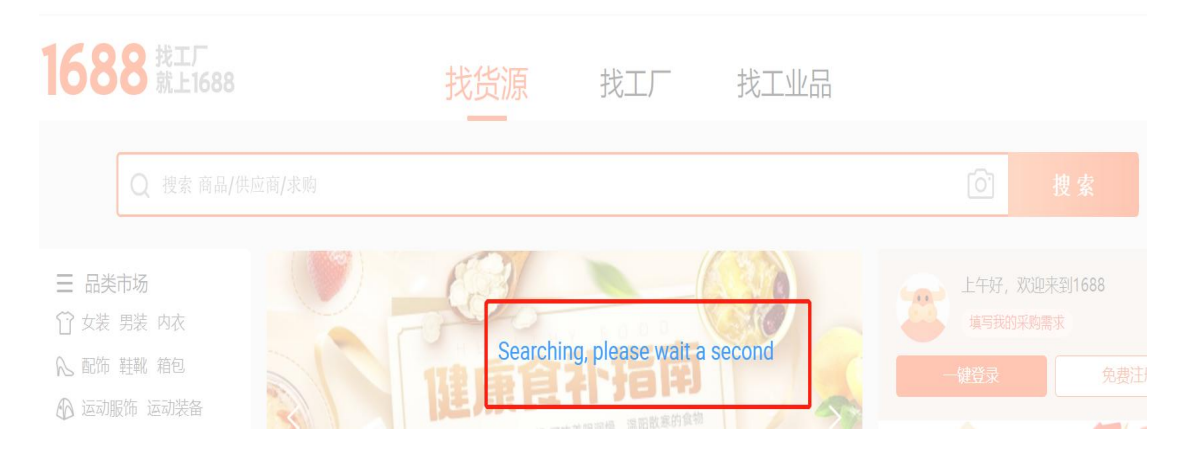

In this picture, you can see the price on 1688 is more cheaper than Alibaba.com,(\$1=7RMB) you can add product on 1688 in your cart.

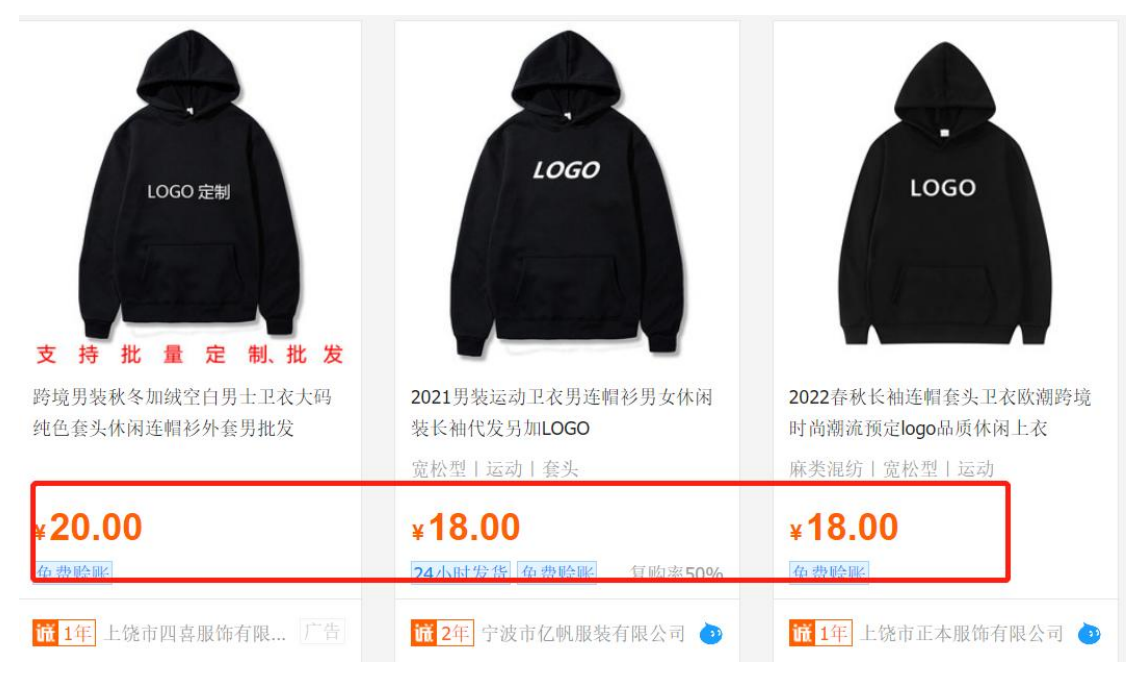

**Step 7:** Click the product to choose a SKU and click "I WANT TO BUY" to add the the products to google sheet

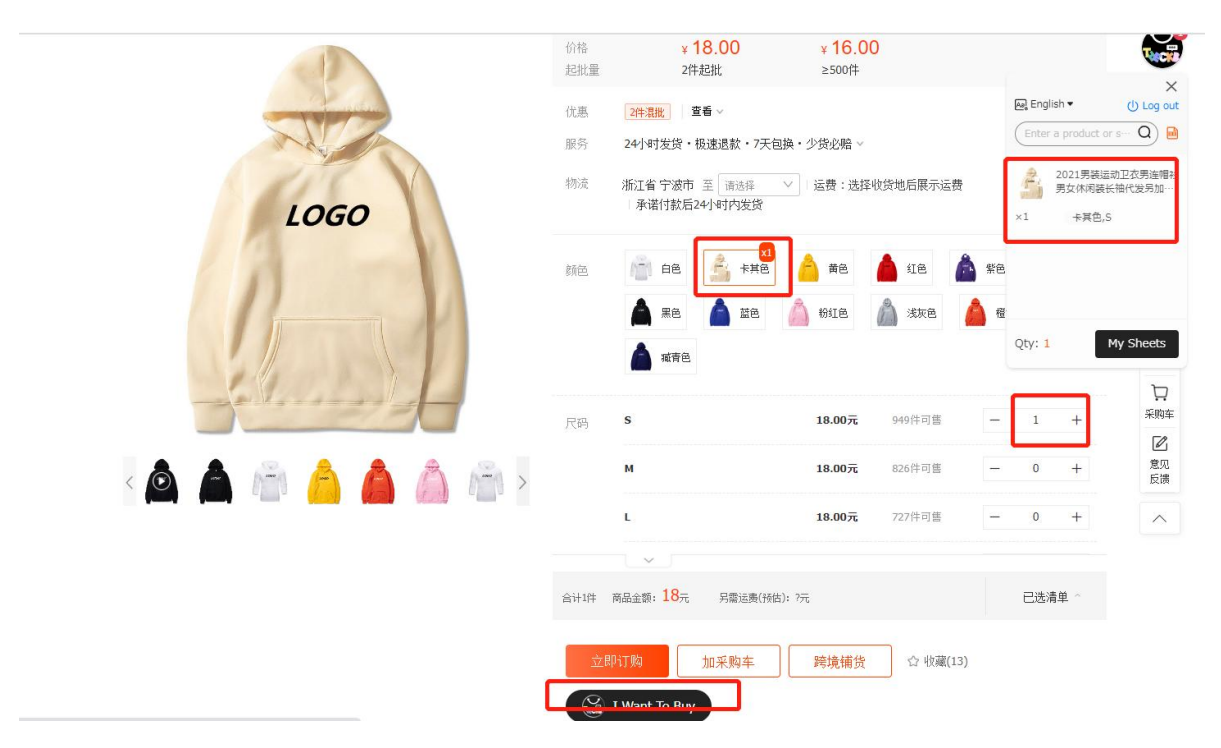

Step 8: You can check the items you added and delete any of it

if you do not want it later in the column.

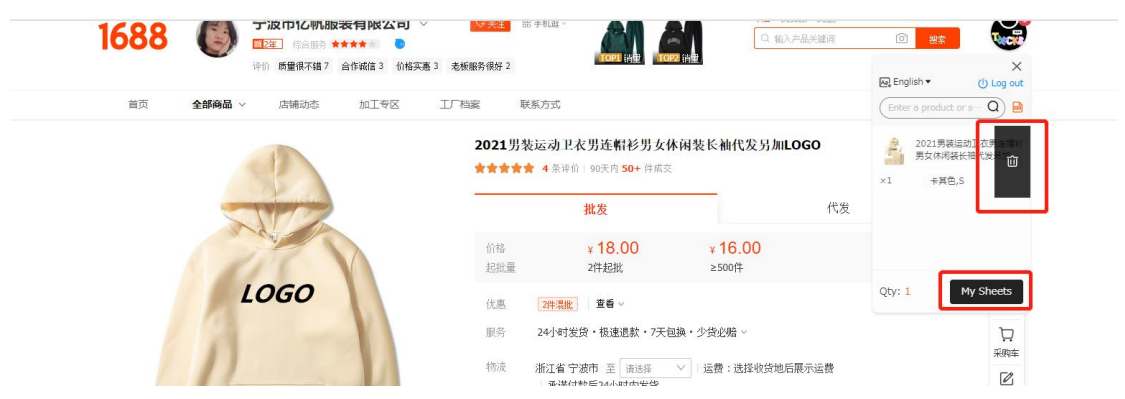

**Step 9:** Click "My Sheets" to check the detail information of the products you wanted.

**Step 10:** We will buy the products for you as per your google sheet. If your quantity is big, we will negotiate price for you with the factory.